|   | ath   |     |         | RII-PyA                            | Subservetoría                            |
|---|-------|-----|---------|------------------------------------|------------------------------------------|
| * | GOBIE |     |         | Manual de usuario                  | Subsecretaria<br>S. G. de Tecnologías de |
| * |       | Y Y | TURISMO | Solicitud inscripción<br>productor | la<br>Información y<br>Comunicación      |

En este documento se describen en detalle los pasos a seguir para solicitar la inscripción como Productor en el Registro Integrado Industrial, en su apartado de Pilas y acumuladores y la gestión ambiental de sus residuos, en adelante RII-PYA. La funcionalidad se basa en las directrices marcadas por el R.D. 710/2015, de 24 de julio

# Acceso al formulario

Para poder llevar a cabo la solicitud de inscripción en el de RII-PYA accedemos inicialmente a la página de la solicitud de inscripción, donde lo primero que encontramos es esta ventana para identificarnos como solicitantes:

| Alta Productor |                                                                                                   |
|----------------|---------------------------------------------------------------------------------------------------|
| Solicitante    |                                                                                                   |
|                |                                                                                                   |
|                |                                                                                                   |
| Debe iden      | ificarse mediante mediante la <b>plataforma de <u>Cl@ve</u> para poder acceder al formulario:</b> |
|                | CL@VE                                                                                             |
|                |                                                                                                   |
|                |                                                                                                   |
|                |                                                                                                   |

El medio de identificación que se ha definido es mediante el sistema Cl@ve (<u>http://clave.gob.es/clave Home/clave.html</u>). El acceso por Cl@ve redirige a una pasarela externa al Ministerio, desde la que se podrá seleccionar cualquiera de los métodos de acceso incluidos en el Cl@ve:

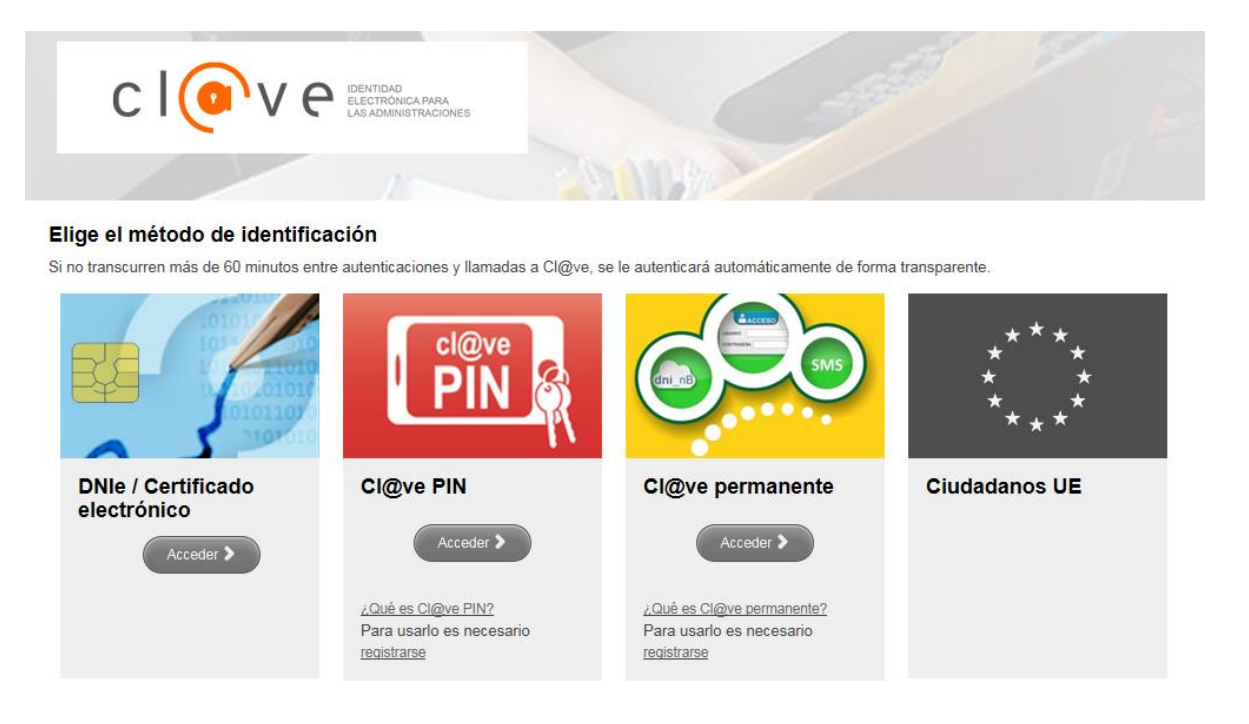

Si la identificación es satisfactoria, se accederá directamente al formulario de solicitud de inscripción.

|   | -i- |          |            | RII-PyA                            |                                          |
|---|-----|----------|------------|------------------------------------|------------------------------------------|
| * |     | OBIERNO  | MINISTERIO | Manual de usuario                  | Subsecretaria<br>S. G. de Tecnologías de |
| * |     | e espana | Y TURISMO  | Solicitud inscripción<br>productor | la<br>Información y<br>Comunicación      |

# Solicitud inscripción productor

El formulario de alta de productores permite solicitar el alta de nuevos productores en el sistema. Para ello será necesario aportar los siguientes datos en las distintas pestañas de la solicitud:

### Pestaña Solicitante

En primer lugar se cumplimentan los datos del usuario que realiza la solicitud. El tipo y número de documento y el nombre completo se obtienen automáticamente de los datos de identificación aportados por el solicitante que accede al formulario. Es necesario aceptar las cláusulas definidas para la operación:

| Alta Produ  | uctor             |           |                |                     |  |
|-------------|-------------------|-----------|----------------|---------------------|--|
| Solicitante | Productor         | Productos | Intervinientes | Usuarios (opcional) |  |
| * Campo     | obligatorio       |           |                |                     |  |
| Datos       | s del solici      | tante     |                |                     |  |
| NIF / NI    | E*:               |           |                |                     |  |
| Nombre      | completo *:       |           |                |                     |  |
| Correo e    | electrónico *:    |           |                |                     |  |
| Teléfono    | D:                |           |                |                     |  |
| Cláus       | sulas             |           |                |                     |  |
| V Ace       | pto todas las clá | usulas.   |                |                     |  |
| CREAR       |                   |           |                |                     |  |

|   |                   |                           | RII-PyA               |                                          |
|---|-------------------|---------------------------|-----------------------|------------------------------------------|
| * | GOBIERNO          | MINISTERIO                | Manual de usuario     | Subsecretaria<br>S. G. de Tecnologías de |
| * | <b>THE ESPANA</b> | DE INDUSTRIA<br>Y TURISMO | Solicitud inscripción | la<br>Información y                      |

## Pestaña Productor

A continuación se rellena la información del productor que se quiere dar de alta (documento, nombre, razón social, dirección, etc...):

|                                                   |                     |                                                                                    | 2 2 Surroo (operation)                                                                           |                                                    |          |          |  |
|---------------------------------------------------|---------------------|------------------------------------------------------------------------------------|--------------------------------------------------------------------------------------------------|----------------------------------------------------|----------|----------|--|
| Campo obligatorio<br>Campo obligatorio si se tien | e productos         | con Cadmio                                                                         |                                                                                                  |                                                    |          |          |  |
| Datos del product                                 | or                  |                                                                                    |                                                                                                  |                                                    | <br>     |          |  |
| Tipo documento *:                                 | Seleco              | ione un tipo                                                                       | •                                                                                                | Nº documento *:                                    |          |          |  |
| Nombre *:                                         |                     |                                                                                    |                                                                                                  |                                                    |          |          |  |
| Razón social *:                                   |                     |                                                                                    |                                                                                                  |                                                    |          |          |  |
| País *:                                           | ESPA                | ÑA                                                                                 |                                                                                                  | <u>C.P.*</u> :                                     |          |          |  |
| Comunidad autónoma*:                              | Seleco              | ione una comunidad                                                                 | d autónoma                                                                                       |                                                    |          | •        |  |
| Provincia *:                                      | Seleco              | ione una provincia                                                                 |                                                                                                  |                                                    |          | •        |  |
| Localidad *:                                      |                     |                                                                                    |                                                                                                  |                                                    |          |          |  |
| Dirección *:                                      |                     |                                                                                    |                                                                                                  |                                                    |          |          |  |
| Correo electrónico *:                             |                     |                                                                                    |                                                                                                  |                                                    |          |          |  |
| Teléfono *:                                       |                     |                                                                                    |                                                                                                  |                                                    |          |          |  |
| Página web:                                       |                     |                                                                                    |                                                                                                  |                                                    |          |          |  |
| Responsabilidad ampliada<br>*:                    | Cor<br>Esta<br>Sist | tribución al sister<br>ablecimiento de si<br>ema individual co<br>ema colectivo de | na público de gestión<br>istema de depósito, de<br>n acuerdos voluntario<br>responsabilidad ampl | evolución y retorno<br>s según artículo 20<br>iada |          |          |  |
| Tipo de garantía * :                              | Seleco              | ione un tipo                                                                       |                                                                                                  |                                                    |          | -        |  |
| Cuantía garantía * :                              |                     |                                                                                    |                                                                                                  |                                                    |          |          |  |
| Técnica de venta *:                               | Seleco              | cione un tipo                                                                      |                                                                                                  |                                                    |          | •        |  |
| Comunicac. CC.AA.:                                |                     |                                                                                    |                                                                                                  |                                                    | Examinar | <b>P</b> |  |
| Fecha comunicac.:                                 |                     |                                                                                    |                                                                                                  |                                                    |          |          |  |
| Observaciones:                                    |                     |                                                                                    |                                                                                                  |                                                    |          |          |  |
| Documentación                                     |                     |                                                                                    |                                                                                                  |                                                    |          |          |  |
| Otros documentos:                                 |                     |                                                                                    |                                                                                                  |                                                    | Examinar | R        |  |
|                                                   |                     |                                                                                    |                                                                                                  |                                                    |          |          |  |

El tipo de garantía y la cuantía de la garantía son opcionales si no se gestionan productos con Cadmio. En el caso de incluir algún producto con Cadmio, será obligatorio cumplimentar estos campos.

El documento y la fecha de comunicación a la Comunidad Autónoma son opcionales si todos los productos del productor se gestionan a través de SCRAP. En caso contrario, si algún producto es de gestión individual, será obligatorio introducir la fecha y documento de comunicación.

Si el país introducido no es España, se podrá aportar de forma opcional los datos de un representante autorizado que sí resida en España, adjuntando además un documento que acredite el acuerdo de representación:

|   |                       |                            | RII-PyA                            |                                                 |
|---|-----------------------|----------------------------|------------------------------------|-------------------------------------------------|
| * | GOBIERNO<br>DE ESPAÑA | MINISTERIO<br>DE INDUSTRIA | Manual de usuario                  | <b>Subsecretaria</b><br>S. G. de Tecnologías de |
| * |                       | Y TURISMO                  | Solicitud inscripción<br>productor | ia<br>Información y<br>Comunicación             |
|   |                       |                            |                                    |                                                 |

#### Datos del representante autorizado

| Añadir datos del representant | e autorizado                      |          |   |
|-------------------------------|-----------------------------------|----------|---|
| NIF / NIE *:                  |                                   |          |   |
| Nombre / R.S. *:              |                                   |          |   |
| País *:                       | ESPAÑA                            |          |   |
| Comunidad autónoma *:         | Seleccione una comunidad autónoma |          | • |
| Provincia *:                  | Seleccione una provincia          |          | • |
| Localidad *:                  | Seleccione una localidad          |          | • |
| Dirección *:                  |                                   |          |   |
| Correo electrónico *:         |                                   |          |   |
| Teléfono *:                   |                                   |          |   |
| Ac. representación *:         |                                   | Examinar |   |

#### **Pestaña Productos**

En esta pestaña se indicarán los productos con los que va a trabajar el nuevo productor en lo que respecta al RII-PYA. Para cada producto será necesario introducir los campos Categoría, Producto, sistema de responsabilidad ampliada del productor (SRAP) y Marcas (opcionales):

| * Campo  | obligatorio   |        |                    |   |       |                   |   |  |
|----------|---------------|--------|--------------------|---|-------|-------------------|---|--|
| Datos    | s del produ   | icto   |                    |   |       |                   |   |  |
| Categor  | ía *:         | Selecc | ione una Categoría | 1 |       |                   |   |  |
| Producto | o *:          |        |                    |   |       |                   | • |  |
| SRAP *:  |               |        |                    |   |       |                   | • |  |
| Marca/s  | :             |        |                    |   |       | (                 | ٩ |  |
|          |               |        |                    |   |       |                   |   |  |
|          |               |        |                    |   |       |                   |   |  |
|          |               |        |                    |   |       |                   | _ |  |
|          | AÑADIR PRODUC | сто    |                    |   | LIMPI | AR DATOS PRODUCTO |   |  |
| Lista    | do de prod    | uctos  |                    |   |       |                   |   |  |
|          | -             |        |                    |   |       |                   |   |  |

Opcionalmente, se podrán añadir las marcas asociadas a la gestión del producto. Accediendo al campo Marcas se mostrará la siguiente ventana:

| GOBIERNO<br>DE ESPAÑA | MINISTERIO<br>DE INDUSTRIA<br>Y TURISMO                                                                | RII-PyA<br>Manual de usuario<br>Solicitud inscripción<br>productor | <b>Subsecretaría</b><br>S. G. de Tecnologías de<br>la<br>Información y<br>Comunicación |
|-----------------------|----------------------------------------------------------------------------------------------------|--------------------------------------------------------------------|----------------------------------------------------------------------------------------|
|                       | Filtros      Listado Marcas <u>* Marca</u> sdr_marca      Moster 15 Rega Primere      Marcas Solicitud | Anterior Prégine 1 de 1 Siguiente Oltima Registros 1               |                                                                                        |

La ventana permite seleccionar de entre las marcas ya existentes en el sistema, filtrando por el campo Marca. También será posible añadir nuevas marcas, rellenando el campo Marca y pulsando el botón **Agregar**. Una vez seleccionadas las marcas elegidas, pulsando el botón **ACEPTAR** volvemos a la ventana anterior de solicitud de alta de productor.

Al pulsar el botón **Añadir producto**, el producto queda añadido al listado de productos, permitiendo añadir los siguientes.

## Pestaña Intervinientes

En esta pestaña se indicarán los datos (documento, nombre, apellidos, etc...) de los intervinientes que se darán de alta para el nuevo productor:

| COBBERNO     DE ESPANA     Ministerio     DE INDUSTRIA     TURISMO     Manual de usuario     Subsecreta     S. G. de Tecnologías     Información     Comunicaci     Comunicaci                                                                                                    |                             |                                               | RII-PyA           |                               |
|----------------------------------------------------------------------------------------------------|-----------------------------|-----------------------------------------------|-------------------|-------------------------------|
|                                                                                                    | GOBIERN<br>DE ESPAÑ         | IO MINISTERIO<br>IA DE INDUSTRIA<br>Y TURISMO | Manual de usuario | S. G. de Tecnologías de       |
| Solution Productor   Productor   Productor Productor (Section una responsabilidad)   * Campo obligatore     Responsabilidad *:   Seleccione una responsabilidad   Tipo documento *:   Nif   Notore *:   Apelido 1 *:   Apelido 1 *:   Tableco electrónico *:   Listado de los intervinientes                                                                                                    |                             |                                               | productor         | Información y<br>Comunicación |
| Solicitante Productor Productor Productor     * Campo obligatorio     Datos del interviniente     Responsabilidad *:   Seleccione una responsabilidad     Tipo documento *:   Nif   N° documento *:   Nif     Apellido 1 1:   Apellido 1 1:   Teideno:   Teideno:   Correo electrónico 1:     MADRIE INTERVINIENTE   Listado de los intervinientes                                                                                                    | lta Productor               |                                               |                   |                               |
| * Campo obligatorio Datos del interviniente  Responsabilidad *: Seleccione una responsabilidad Tipo documento *: NiF N° documento *: Nombre *: Apelido 1 *: Apelido 1 *: Telétono: Correo electrónico *: Listado de los intervinientes                                                                                                    | Solicitante Productor Produ | ictos Intervinientes Usuarios (opc            | cional)           |                               |
| Datos del intervinientes     Responsabilidad *:   Seleccione una responsabilidad   Tipo documento *:   Nif   Notire *:   Apelido 1 *:   Apelido 2 :   Telétono:   Correo electrónico *:     Añadre intervinientes                                                                                                    | * Campo obligatorio         |                                               |                   |                               |
| Responsabilidad *: Seleccione una responsabilidad   Tip documento *: Image: Image | Datos del intervinier       | ite                                           |                   |                               |
| Tipo documento *:   NiF   Nombre *:   Apellido 1 *:   Apellido 2:   Teléfono:   Correo electrónico *:     AÑADIR INTERVINIENTE   Listado de los intervinientes                                                                                                    | Responsabilidad *:          | Seleccione una responsabilidad                |                   |                               |
| N° documento *:   Nombre *:   Apellido 1 *:   Apellido 2:   Teléfono:   Correo electrónico *:     AÑADIR INTERVINIENTE   Listado de los intervinientes                                                                                                    | Tipo documento *:           | NIF                                           |                   |                               |
| Nombre *:   Apellido 1 *:   Apellido 2:   Teléfono:   Correo electrónico *:     AÑADIR INTERVINIENTE   Listado de los intervinientes                                                                                                    | Nº documento *:             |                                               |                   |                               |
| Apellido 1 *:   Apellido 2:   Teléfono:   Correo electrónico *:     AÑADIR INTERVINIENTE   Listado de los intervinientes                                                                                                    | Nombre *:                   |                                               |                   |                               |
| Apellido 2:<br>Teléfono:<br>Correo electrónico *:<br>AÑADIR INTERVINIENTE<br>Listado de los intervinientes                                                                                                    | Apellido 1 *:               |                                               |                   |                               |
| Teléfono:<br>Correo electrónico *:<br>AÑADIR INTERVINIENTE                                                                                                    | Apellido 2:                 |                                               |                   |                               |
| Correo electrónico *:                                                                                                    | Teléfono:                   |                                               |                   |                               |
| AÑADIR INTERVINIENTE                                                                                                    | Correo electrónico *:       |                                               |                   |                               |
| Listado de los intervinientes                                                                                                    | AÑADIR INTERVINIENTE        |                                               |                   |                               |
| Listado de los intervinientes                                                                                                    |                             |                                               |                   |                               |
|                                                                                                    | Listado de los interv       | inientes                                      |                   |                               |

En el campo Responsabilidad se indicará si el interviniente actúa como **Representante legal**, o como **Responsable de datos**, siendo necesario dar de alta al menos uno de cada tipo. La persona designada como responsable de datos será automáticamente dada de alta como usuario administrador del productor, una vez el alta de este último haya sido aprobada.

Al pulsar el botón **Añadir interviniente**, el interviniente queda añadido al listado de intervinientes, permitiendo añadir los siguientes.

### Pestaña Usuarios (opcional)

Opcionalmente, desde esta pestaña se permitirá solicitar nuevos usuarios para el productor, independientemente de los permisos como administrador que se generarán automáticamente para el interviniente responsable de datos. Se indicarán los datos del nuevo usuario (documento, nombre, apellidos, etc...) así como el perfil elegido para el usuario (Básico, Avanzado o Administrador):

| GOBIERNO<br>DE ESPANA       MINISTERIO<br>DE INDUSTRIA<br>YURISMO       Manual de usuario<br>Solicitud inscripción<br>productor       S. G. de Tecnologías de<br>la<br>Información y<br>Comunicación         Alta Productor       Solicitud inscripción<br>productor       Información y<br>Comunicación         Solicitud inscripción<br>productor       Información y<br>Comunicación         Solicitud inscripción<br>productor       Información y<br>Comunicación         Alta Productor       Información y<br>Comunicación         Solicitud inscripción<br>productor       Información y<br>Comunicación         Alta Productor       Información y<br>Comunicación         Solicitud inscripción<br>productor       Información y<br>Comunicación         Alta Productor       Información y<br>Comunicación         Solicitud inscripción<br>productor       Información y<br>Comunicación         Administrador       Información y<br>Comunicación         Nombre *:<br>Apellido 1 *:<br>Coreo electrónico *:<br>Coreo electrónico *:<br>Coreo electrónico *:       Información y<br>Comunicación                                                                                                    | -                     |                                   | RII-PyA                            | Colores to 1                             |
|----------------------------------------------------------------------------------------------------|-----------------------|-----------------------------------|------------------------------------|------------------------------------------|
| Vitures       Vitures       Solicitud inscripción<br>productor       Información y<br>Comunicación         Alta Productor       Solicitud inscripción<br>productor       Solicitud inscripción<br>productor       Solicitud inscripción<br>productor         Solicitud inscripción<br>productor       Solicitud inscripción<br>productor       Solicitud inscripción<br>productor       Solicitud inscripción<br>productor         Alta Productor       Productor       Visuarios (opcional)       Solicitud inscripción         Partia       Maministrador       Solicitud inscripción       Solicitud inscripción         Perfil *:       Administrador       Solicitud inscripción       Solicitud inscripción         Nonbre *:       Solicitud inscripción       Solicitud inscripción       Solicitud inscripción         Apellio 1 *:       Solicitud inscripción       Solicitud inscripción       Solicitud inscripción         Otservaciones:       Solicitud inscripción       Solicitud inscripción       Solicitud inscripción                                                                                                    | GOBIE                 |                                   | Manual de usuario                  | Subsecretaria<br>S. G. de Tecnologías de |
| Alta Productor   Solicitante Productor Productos Intervinientes Usuanos (opcional)     * Campo obligatorio   Datos del usuario   Perfil*: Administrador   Tipo documento *: NiF   N° documento *:   Norbre *:   Apelidio 1 *:   Apelidio 2:   Correo electrónico *:   Observaciones:                                                                                                    |                       | Y TURISMO                         | Solicitud inscripción<br>productor | ا<br>Información ۱<br>Comunicaciór       |
| Solicitante Productor Productos Intervinientes Usuarios (opcional)     * Campo obligatorio   Datos del usuario   Perfil *:   Administrador   Tipo documento *:   Nº documento *:   Nombre *:   Apellido 1 *:   Apellido 2:   Correo electrónico *:   Observaciones:                                                                                                    | Alta Productor        |                                   |                                    |                                          |
|                                                                                                    | Solicitante Productor | Productos Intervinientes Usuarios | (opcional)                         |                                          |
| Datos del usuario         Perfil *:       Administrador         Tipo documento *:       Image: Composition of the composition of the composi                                                                             | * Campo obligatorio   |                                   |                                    |                                          |
| Perfil ":AdministradorTipo documento ":NIFN° documento ":IN° documento ":IApelido 1 ":IApelido 1 ":ICorreo electrónico ":IObservaciones:I                                                                                                    | Datos del usuario     | io                                |                                    |                                          |
| Tipo documento *:NIFNº documento *:Image: Commente - Commente - Comme                            | Perfil *:             | Administrador                     |                                    |                                          |
| N° documento *:       Image: Composition *:         Nombre *:       Image: Composition *:         Apellido 1 *:       Image: Composition *:         Observaciones:       Image: Composition *:                                                                                                    | Tipo documento *:     | NIF                               |                                    |                                          |
| Nombre *:Image: Composition of the second of the second of th | Nº documento *:       |                                   |                                    |                                          |
| Apellido 1 *:     Image: Correo electrónico *:       Observaciones:     Image: Correo electrónico *:                                                                                                    | Nombre *:             |                                   |                                    |                                          |
| Apellido 2:       Correo electrónico *:       Observaciones:                                                                                                    | Apellido 1 *:         |                                   |                                    |                                          |
| Correo electrónico *: Observaciones:                                                                                                    | Apellido 2:           |                                   |                                    |                                          |
| Observaciones:                                                                                                    | Correo electrónico *: |                                   |                                    |                                          |
|                                                                                                    | Observaciones:        |                                   |                                    |                                          |
|                                                                                                    |                       |                                   |                                    |                                          |
|                                                                                                    |                       |                                   |                                    |                                          |
|                                                                                                    | AÑADIR USUARIO        |                                   |                                    |                                          |

Al pulsar el botón **Añadir usuario**, el usuario queda añadido al listado de usuarios, permitiendo añadir los siguientes.

Una vez completados todos los datos de la solicitud de nuevo productor, al pulsar el botón **CREAR**, se generará una nueva solicitud de alta productor, que se enviará automáticamente al sistema para ser tramitada por los gestores del Ministerio. El envío de la solicitud queda registrado en el Registro Electrónico de entrada del usuario en el Ministerio.